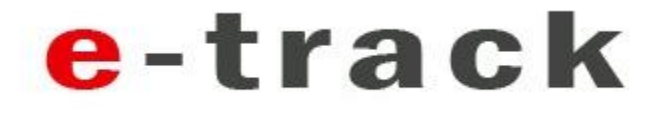

# **HU-GO e-toll registration process**

24 hour Helpdesk at: help@e-track.eu Tel: +36-1-8838855, +36-1-8838856

### **Registration and contract on e-track site**

- As we analyzed the GPS signal accuracy, a link to a registration site will be sent to you.
- With the language selector you can select between Hungarian and English. In future the selected language will be the official communication language.
- Please read carefully the Contractual Terms, and if you agree with conditions please click on 'I agree Go to register':

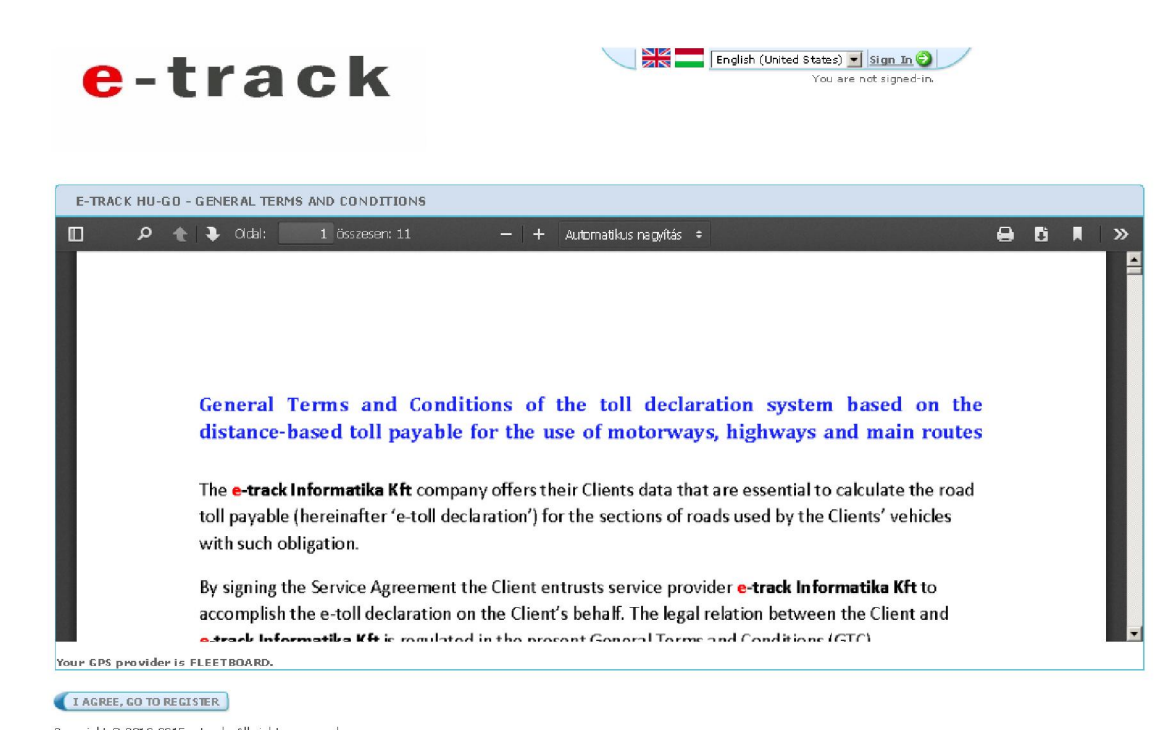

#### **Registration and contract on e-track site**

• Please complete the registration form accordingly and at the give your email address a a password. In future this will be your user account at e-track. With this account you can view or change your registration.

| e-track                                       |                         |                 | ıgarian (Hungary) 💌     |
|-----------------------------------------------|-------------------------|-----------------|-------------------------|
| powered                                       | by GFCS                 |                 |                         |
| REGISZTRÁCIÓS ADATOK MEGADÁSA                 |                         |                 |                         |
| <u>Cégadatok</u>                              |                         |                 |                         |
| Szolgáltató                                   | FLEETBOARD              |                 |                         |
| Cégnév                                        | Minta Cég               |                 |                         |
| Cégjegyzékszám                                | 013334244               |                 |                         |
| Adószám                                       | HU12131244              |                 |                         |
| Város (székhely)                              | Budapest                |                 |                         |
| Irányítószám (székhely)                       | 1181                    |                 |                         |
| Cím (székhely)                                | Példa u. 23             |                 |                         |
| A levelezési cím megegyezik a székhely címmel |                         |                 |                         |
| Város (levelezési)                            | Budapest                |                 |                         |
| Irányítószám (levelezési)                     | 1181                    |                 |                         |
| Cím (levelezési)                              | Példa u. 23             |                 |                         |
| Mobil 1                                       | +36-70-1111112          |                 |                         |
| Mobil 2                                       | +36-30-2922922          |                 |                         |
| Telefon 1                                     |                         |                 |                         |
| Telefon 2                                     |                         |                 |                         |
| Fax                                           |                         |                 |                         |
|                                               |                         |                 |                         |
| Bejelentkezési adatok                         |                         |                 |                         |
| Vezetéknév                                    | Minta                   |                 |                         |
| Keresztnév                                    | Péter                   |                 |                         |
| E-mail cím                                    | minta.peter@mintaceg.hu | E-mail cím újra | minta.peter@mintaceg.hu |
| Jelszó                                        | •••••                   | Jelszó újra     | •••••                   |

MENTÉS

Copyright © 2013-2015 e-track. All rights reserved.

24 hour Helpdesk at: help@e-track.eu Tel: +36-1-8838855, +36-1-8838856

## **Registration and contract on e-track site**

- After registration the system will send a confirmation email to your given email address
- Please click on the activation link. As a result you'll be redirected to a login page.
- Please login with your account.
- After login you'll be redirected to the registration page, what you can update if it is needed, or you can select from the below menu:

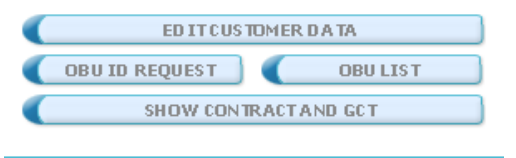

- Selecting the 'Show Contract and GCT' button you can re-read and print the ordercontract
- To continue the registration please click 'OBUID request' button followed by the 'Request New OBUID(s)'
- Please request as many OBU ID as many OBUs you have and you want to make e-tool declaration with them through e-track Informatics Ltd.
- The requested OBUIDs you can export or print for later processing during registration on HU-GO site.

# **Registration HUGO site**

- After you got the requested OBUIDs please go to HUGO site (<u>www.hu-go.hu</u>)
- If you already have a registration on HUGO site please login with your account if not please register and follow the HUGO registration processes.
- Select 'Account Administration' and select 'Yes' for the 'Fine alert via email' setting.
- Please add all your trucks to HUGO.
- Select 'Vehicles attached to this account'.
- On the page with registered vehicles select 'Attach OBU'
- In the OBU ID field enter one of OBU ID recieved from e-track.
- OBU PIN leave it blank.
- Decide how you want to change the vehicle category. If you have chosen 'on the HUGO portal', your registration is complete and declaration for the registered truck will start automatically.

### **Category change through e-track**

- It is possible to make the category change through e-track sending SMS from authorized phone number.
- If you have had selected during OBU registration on HUGO site: 'with the Toll Declaration Operator', please go back to e-track site (<u>http://e-track.eu/hugo</u>) and select 'OBU List'
- On the OBU list page you can see all your OBU and registered plate numbers
- From the OBU List select 'EDIT' for each OBUID where you want to make category change.
- You can add 3 (three) mobile phone numbers from which e-track will accept category change SMS.
- Please add the phone numbers in international format (+36 20 1234567)
- After the registration is complete you can make category change sending SMS to our SMS gateway: +36709054595.
- The message should contain the OBUID and the new category separated by comma.
- Example: 921991000396,J4.